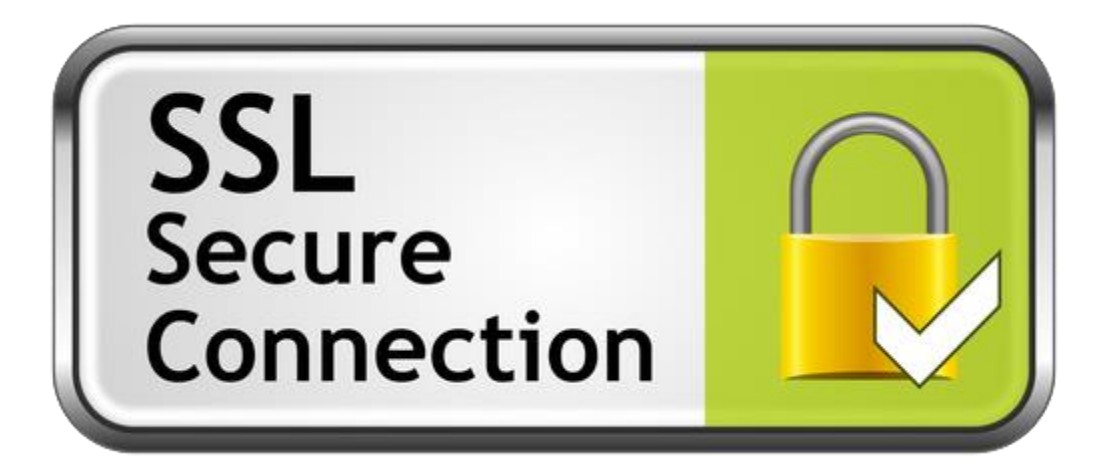

## راهنمای قدم به قدم ایجاد و استفاده از SSL VPN

قدم اول:

Web Browser دلخواه خود را اجرا نمایید.(به عنوان مثال Google Chrome):

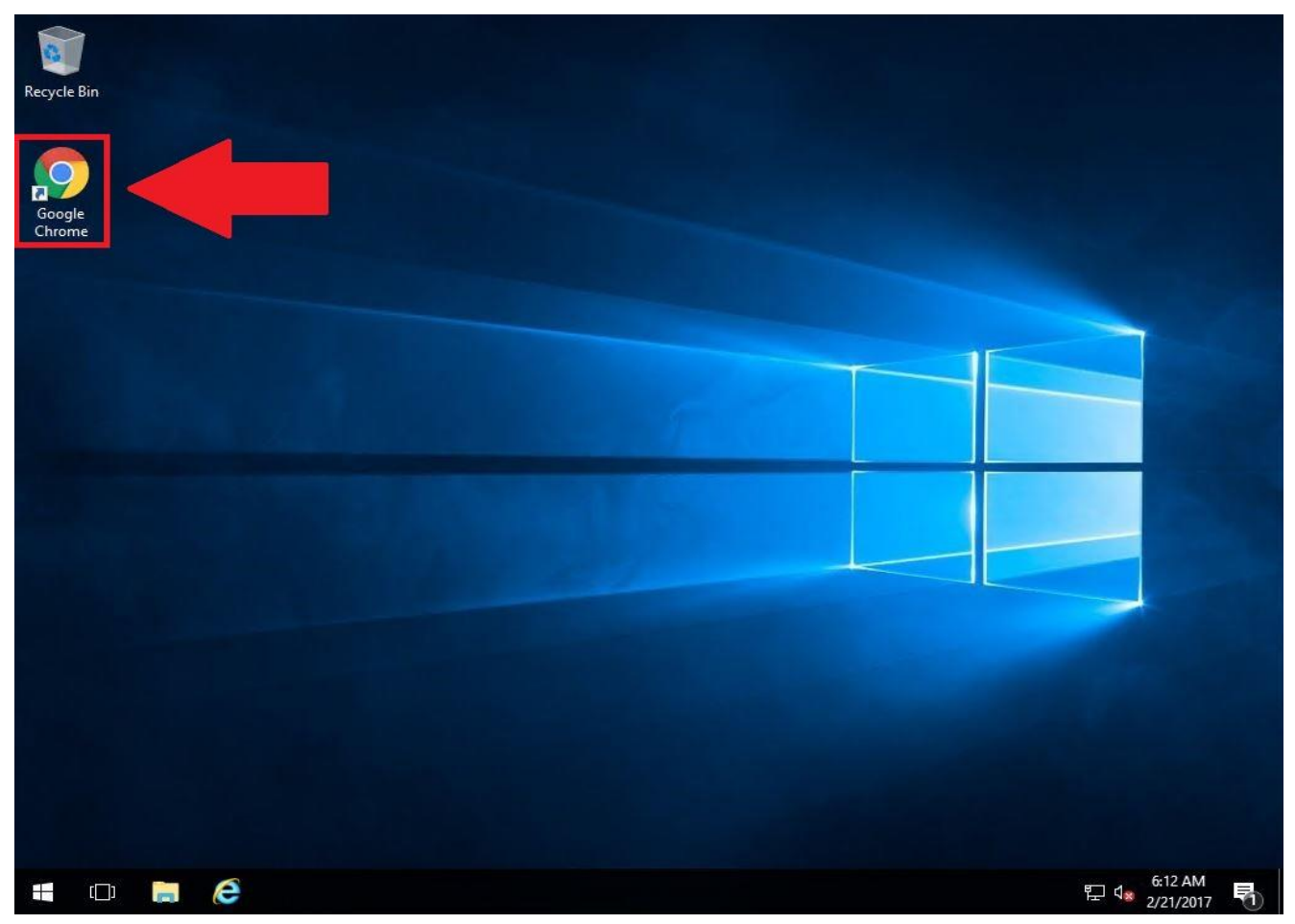

قدم دوم:

# در نوار آدرس <u>https://userportal.urmia.ac.ir</u> را تایپ نمائید.

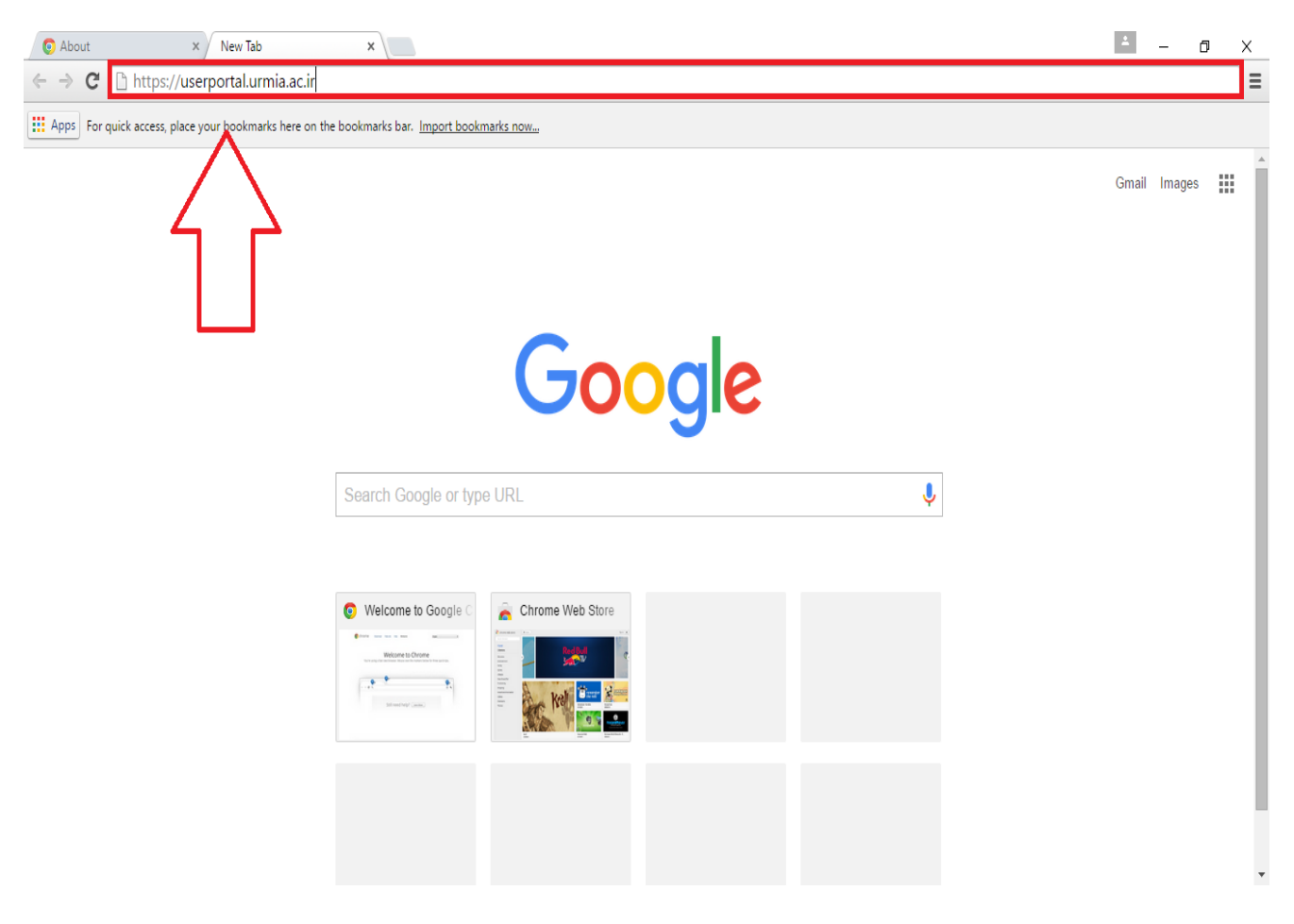

قدم سوم:

در صورت مواجهه با پیغام Your connection is not private کلمه Advanced را انتخاب نموده و سپس روی .... Proceed to userportal کلیک نمائید.

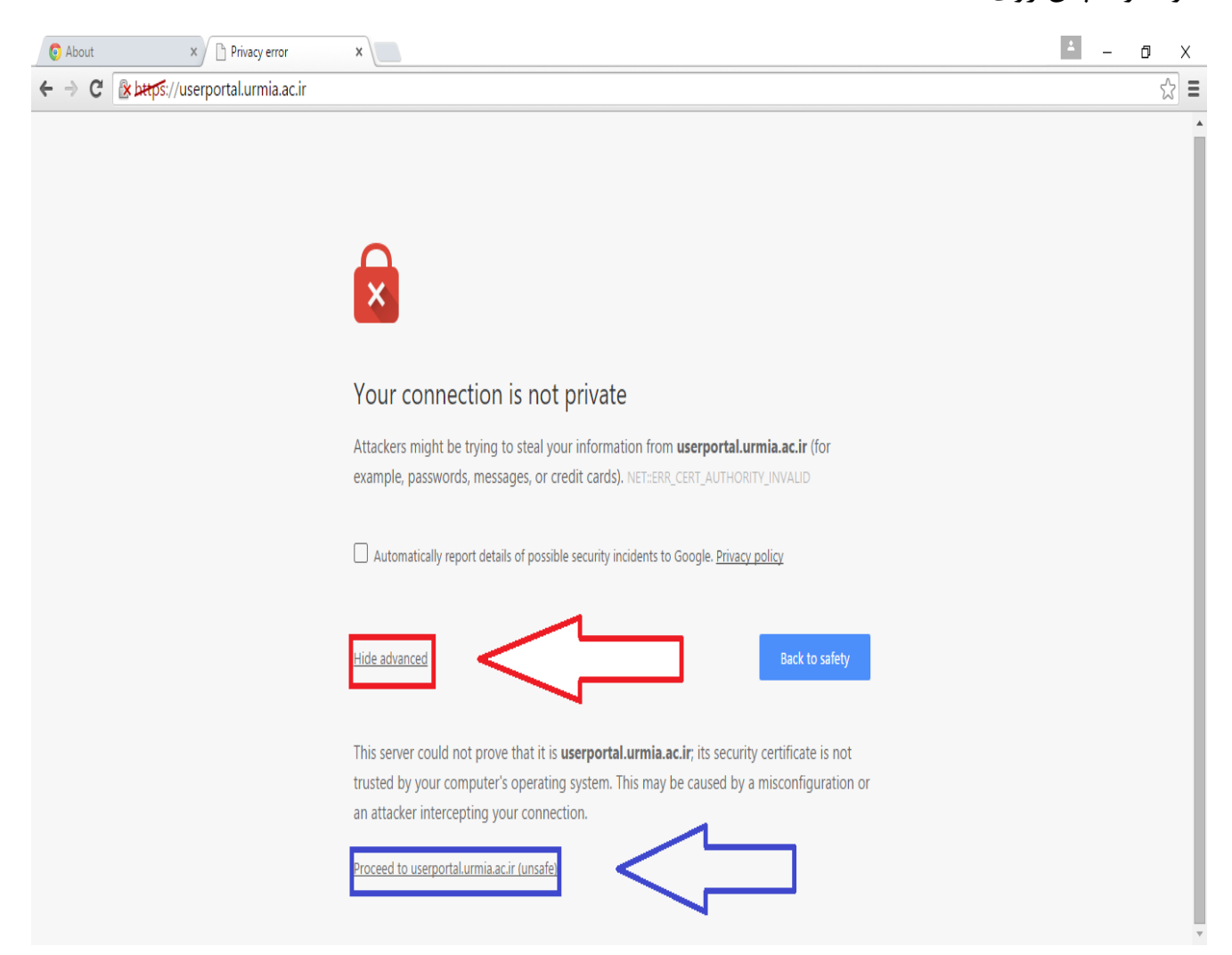

## قدم چهارم:

## با استفاده از اطلاعات کاربری خود وارد پرتال شوید.

| O About | × Sophos ×                                | 4 – O X | 2 |
|---------|-------------------------------------------|---------|---|
| ← ⇒ C   | 🖹 איז איז איז איז איז איז איז איז איז איז | ☆       | - |

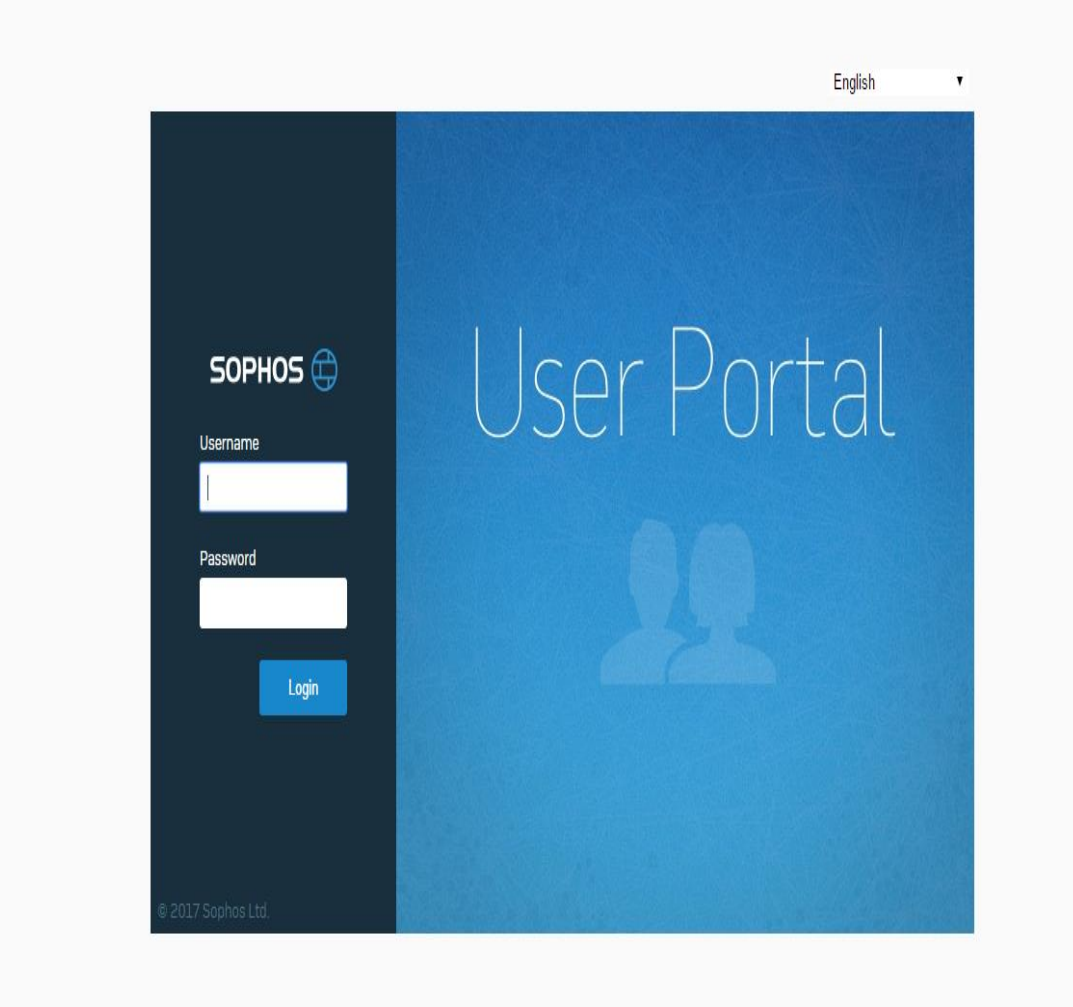

قدم پنجم:

بر روی قسمت نشان داده شده کلیک نموده و پس از اتمام دانلود بر روی برنامه دانلود شده کلیک نمائید تا مرحله نصب آغاز گردد.

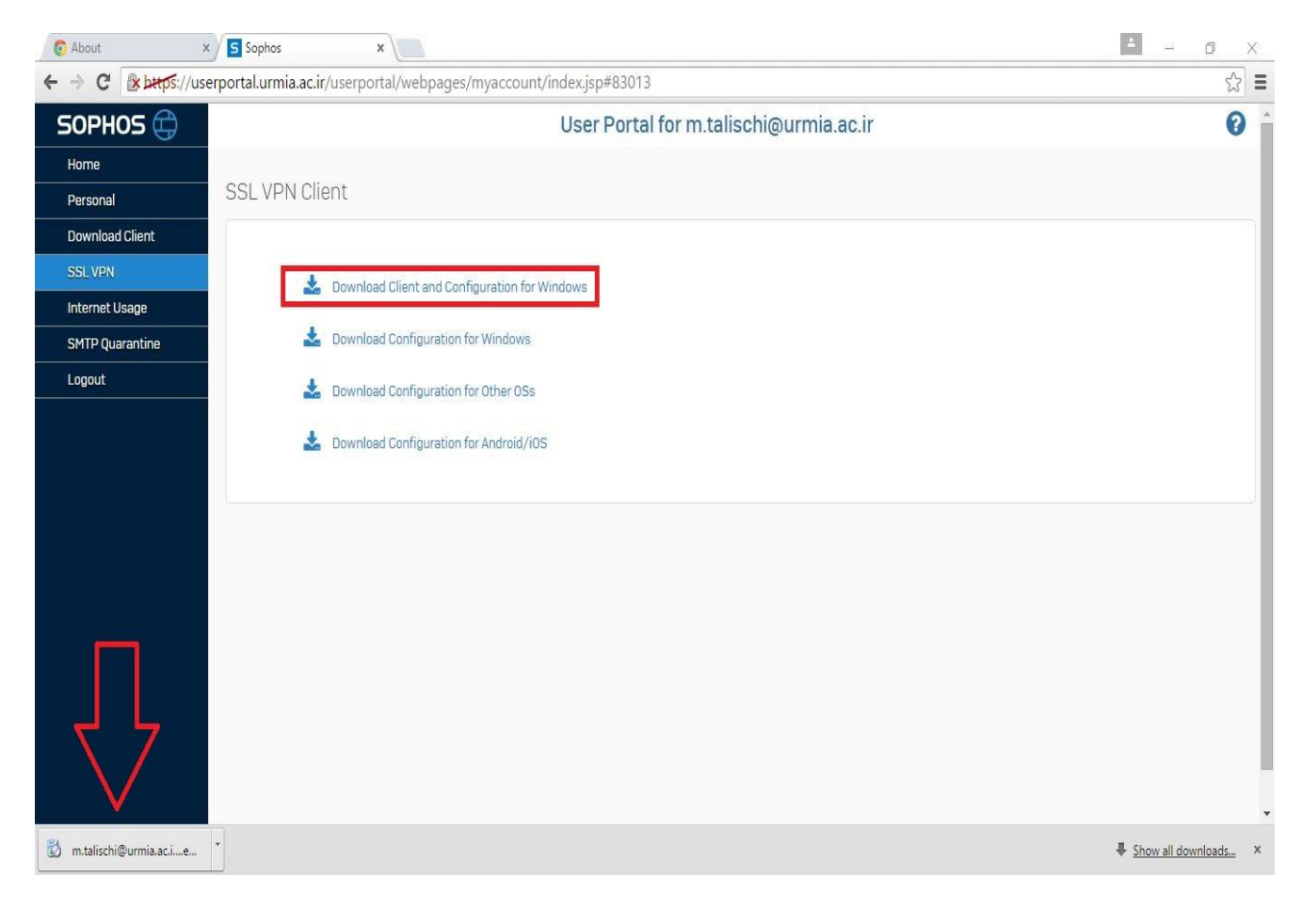

# قدم ششم: بر روی گزینه Run کلیک نمائید.

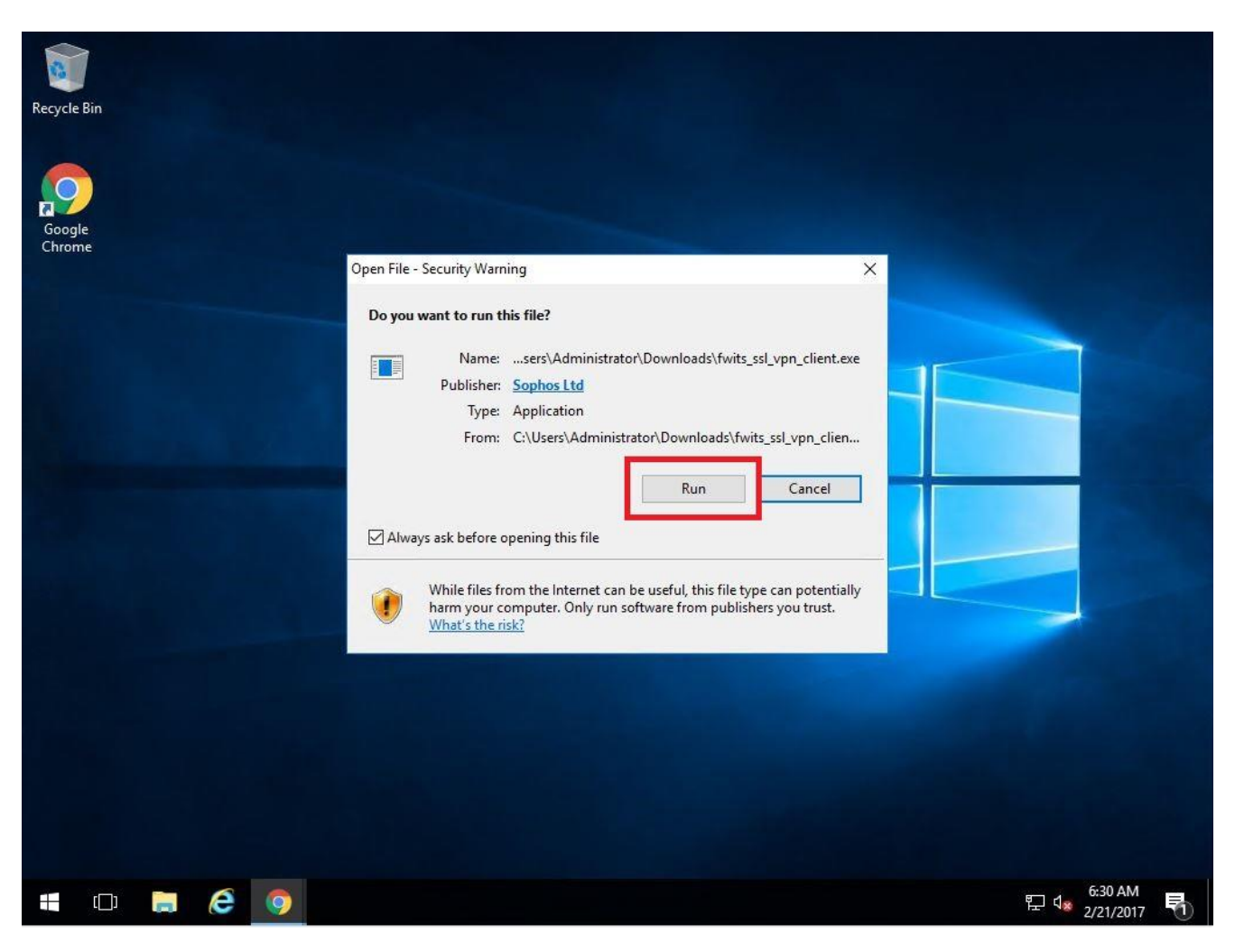

### قدم هفتم:

## به صورت نشان داده شده اقدام به نصب برنامه نمائید.

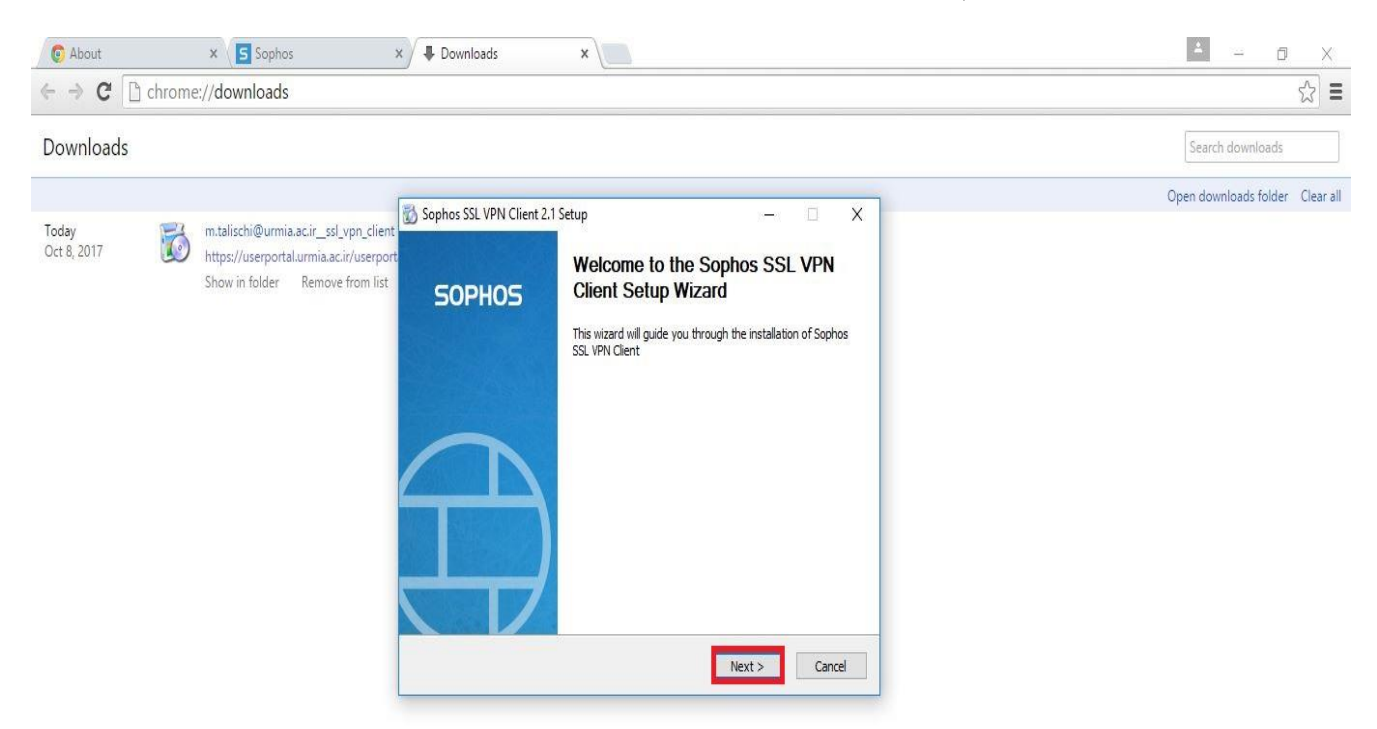

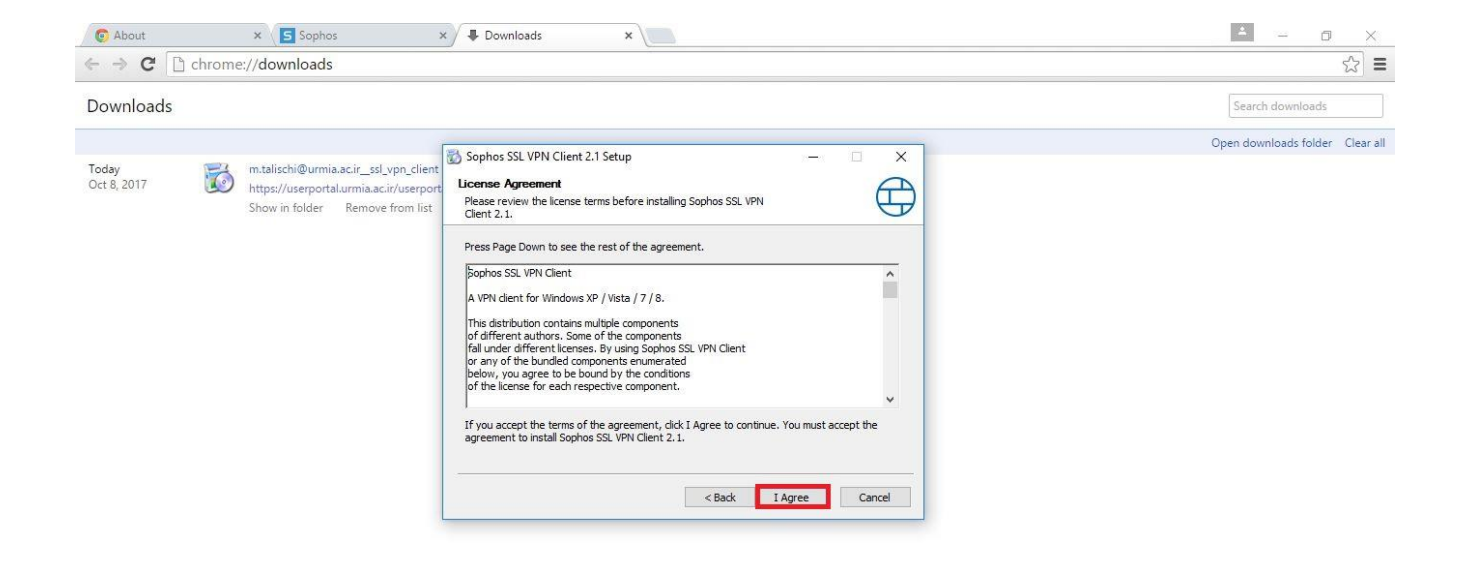

| ← → C 🗋 chro         | me://downloads                                                                                                   |                                                                                                    | ····································· |
|----------------------|----------------------------------------------------------------------------------------------------|----------------------------------------------------------------------------------------------------|---------------------------------------|
| Downloads            |                                                                                                    |                                                                                                    | Search downloads                      |
| Today<br>Oct 8, 2017 | mtalischi@urmia.acir_ssl_vpn_client<br>https://userportal.urmia.acir/userport<br>Show in folder Remove from list | Sophos SSL VPN Client 2.1 Setup  Choose Install Location  Choose Install Location  Setup will install Sophos SSL VPN Client 2.1.  Setup will install Sophos SSL VPN Client 2.1. In the following folder. To install in a different folder, dick Browse and select another folder. Click Install to start the installation. | Open downloads folder Clear a         |
|                      |                                                                                                    | Destination Folder  ExProgram Files (s86)(Sophon(Sophon SSLVPN Client)  Space required: 4.2MB Space available: 348, IGB  < Back Install Cancel                                                                                                    |                                       |

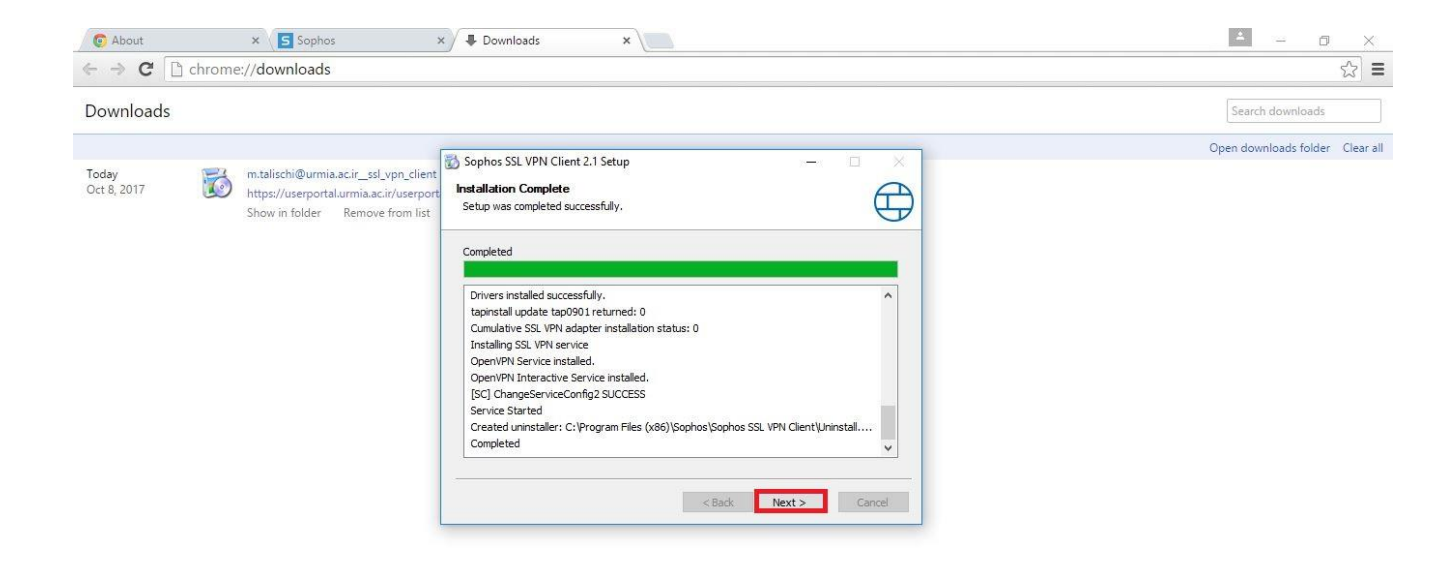

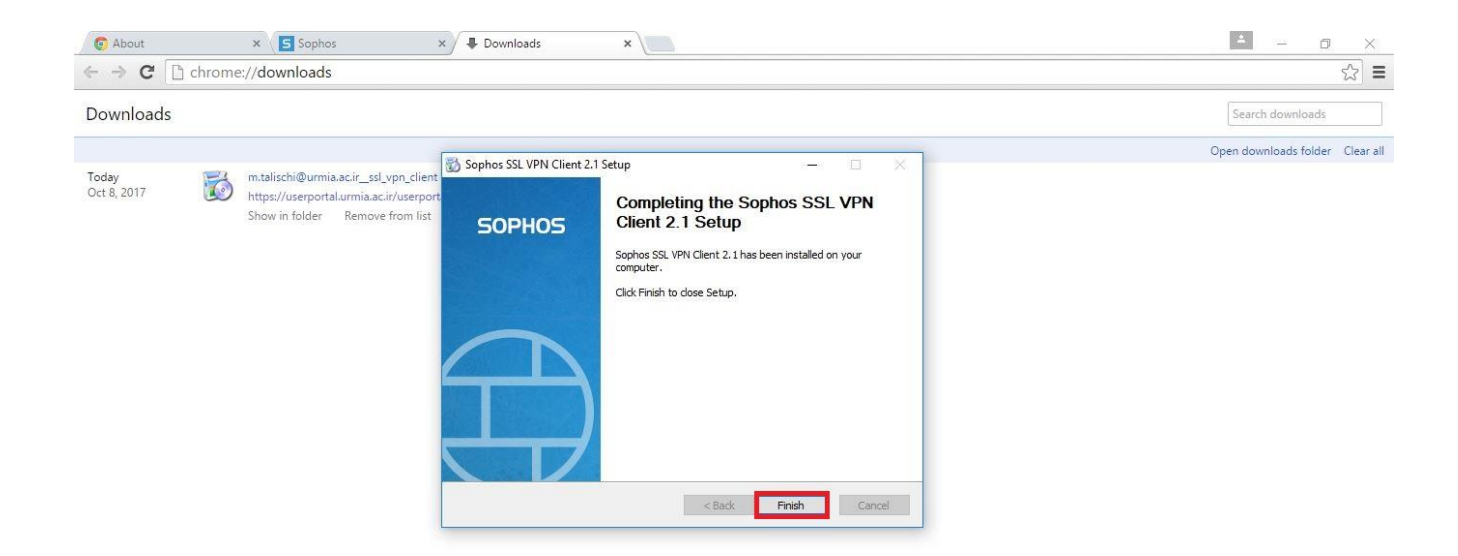

در این مرحله SSL VPN Client به صورت کامل بر روی کامپیوتر شما نصب گردیده است. اکنون می توان به روش ذیل اقدام به ایجاد ارتباط با شبکه داخلی دانشگاه نمود.

System Tray -1 را باز نموده و بر روی آیکون مشخص شده کلیک راست نمائید

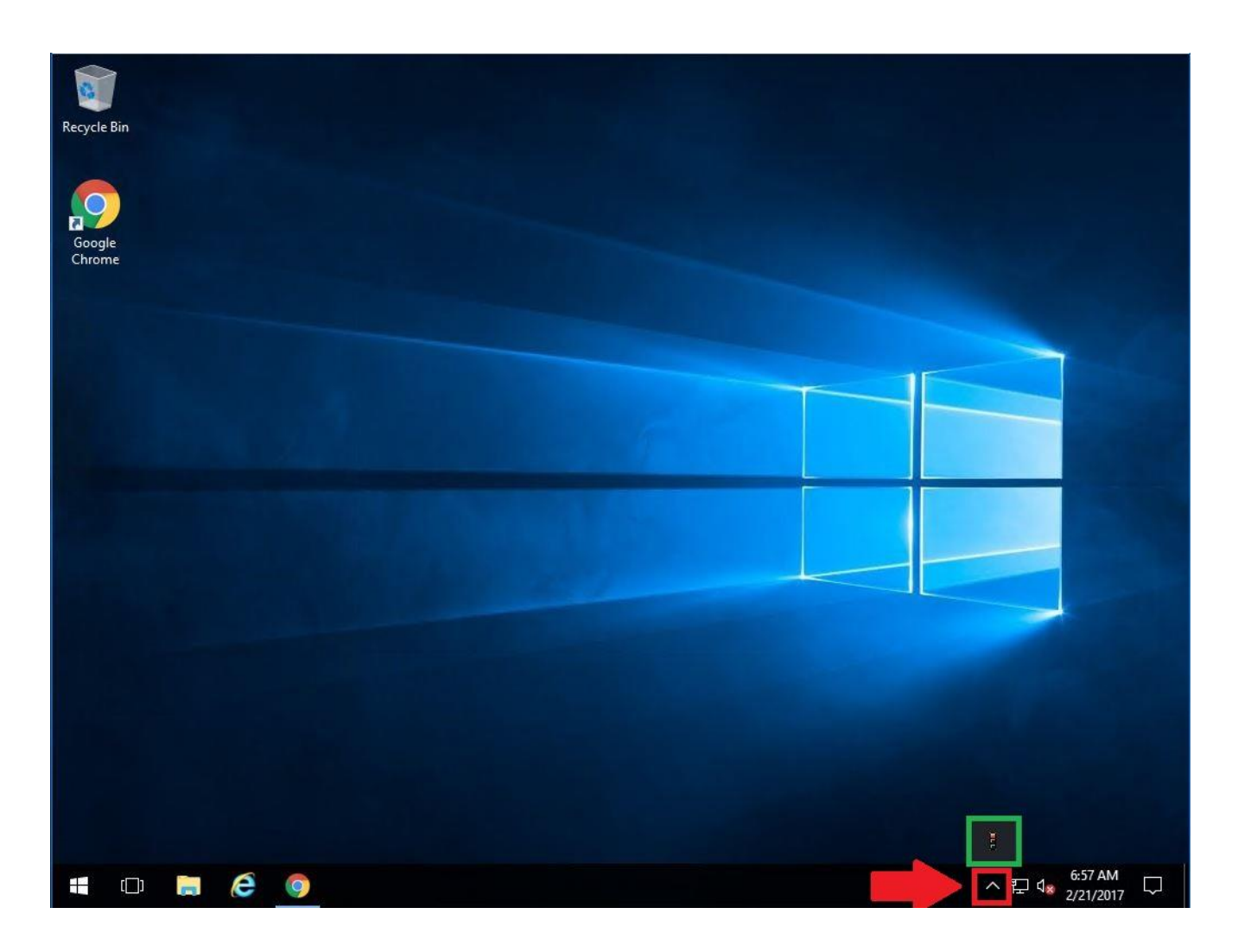

# Connect -2 را انتخاب نمائيد.

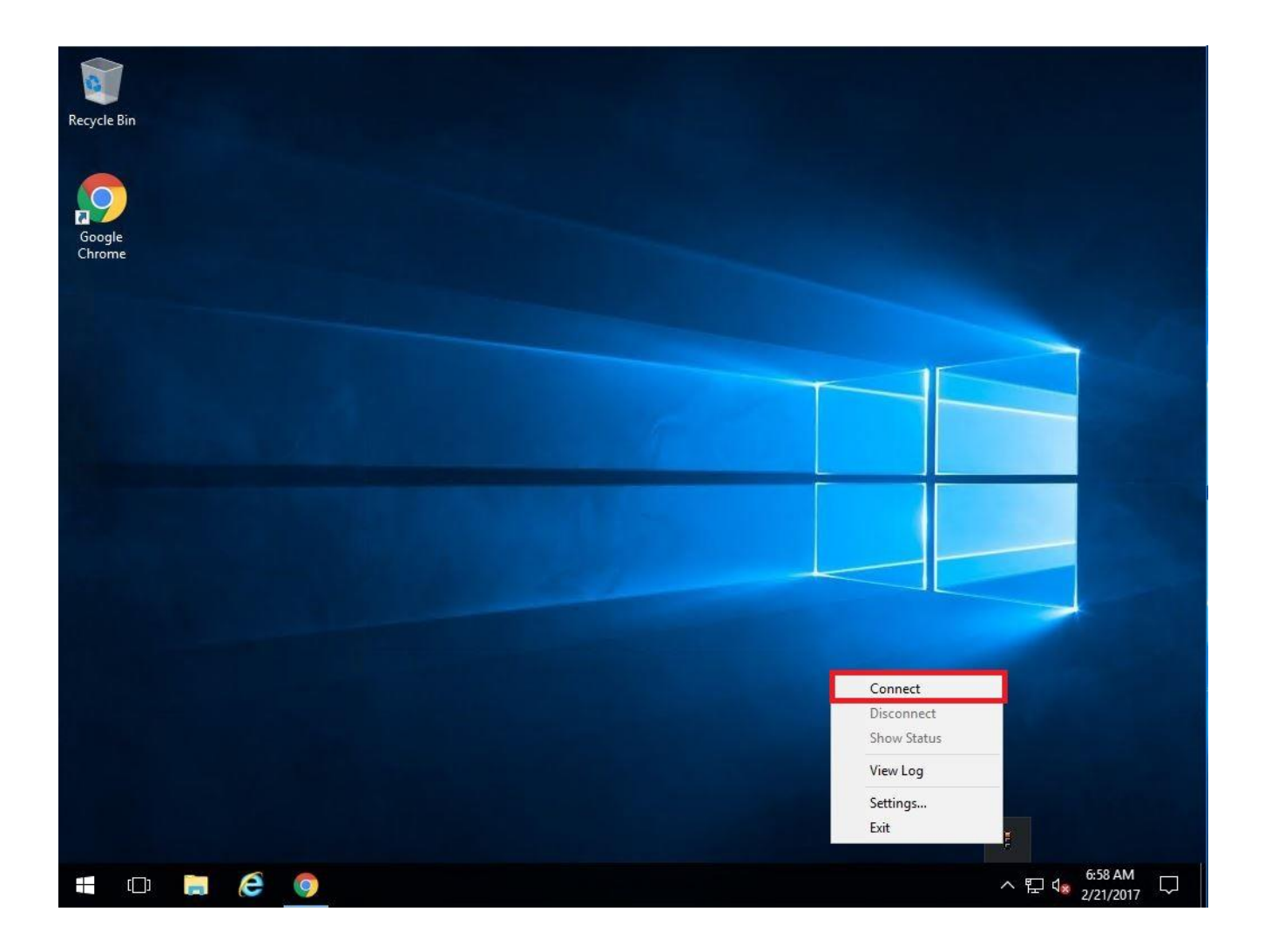

3-با استفاده از اطلاعات کاربری مورد استفاده در قدم چهارم وارد شوید.

| Recycle Bin      |                                                             |
|------------------|-------------------------------------------------------------|
| Google<br>Chrome |                                                             |
|                  | SSL VPN - User Authentication Username: Password: OK Cancel |
|                  | へ 町 d。 6:59 AM                                              |

4- رنگ چراغ آیکون از قرمز به سبز تغییر خواهد نمود.

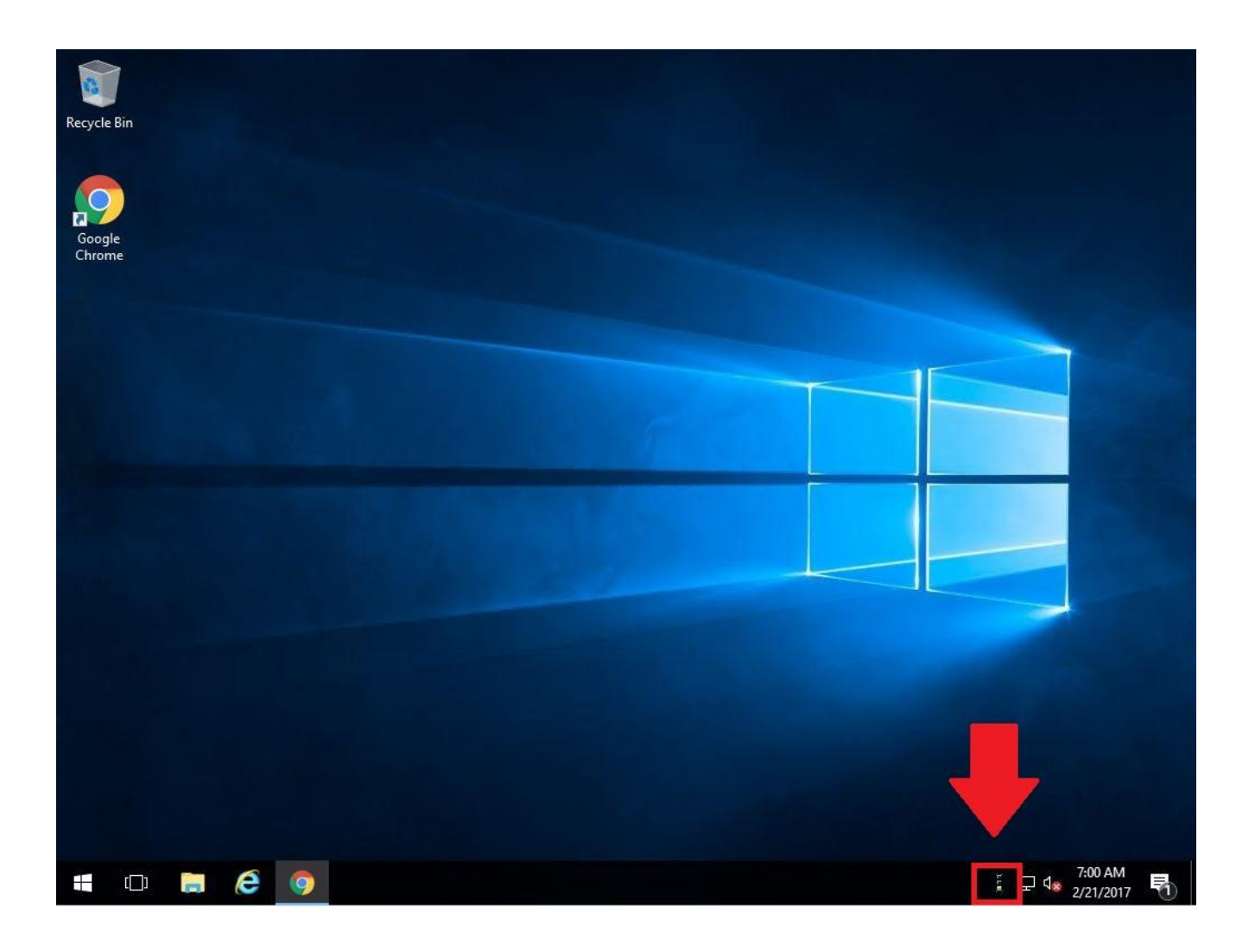

((Connection کامل و آماده استفاده می باشد.))

\*\*\*نکته مهم: هر کاربر بایستی با استفاده از نام کاربری و رمز عبور خود اقدام به دانلود کلاینت نموده و به صورت انحصاری از آن استفاده نماید. به عبارت دیگر امکان استفاده از نام های کاربری مختلف بر روی یک کلاینت دانلود شده وجود ندارد و هر کلاینت مخصوص کاربریست که آن را دانلود نموده است.